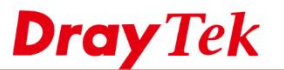

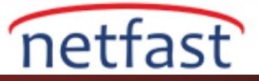

## LAN DNS Tarafından LAN Sunucusuna bir Ana Bilgisayar Adı Verin

Bu belge LAN DNS özelliğini tanıtmaktadır.LAN DNS ile,VigorRouter bir DNS sunucusu olarak hareket edebilir ve DNS sorgularını LAN istemcilerinden yanıtlayabilir.LAN ağındaki sunuculara 20 adede kadar ana bilgisayar adı atayabiliriz, böylece LAN istemcileri IP adresleri yerine kolay hatırlanabilir bir adla hizmetlere erişebilirler .Bu arada örnek olarak bir FTP sunucusu kullanıyoruz. Yapılandırma ile LAN istemcileri <u>ftp.draytek.com</u> sitesine erişmeye çalıştığında,192.168.1.10 IP'sinden FTP sunucusuna ulaşırlar.

|            | Who is ftp.draytek.com |        |  |
|------------|------------------------|--------|--|
|            | lťs 192.168.1.10       |        |  |
|            | <                      |        |  |
| LAN Client |                        | Router |  |

1. Application>> LAN DNS'e gidin,bir profili düzenlemek veya oluşturmak için dizin numarasına tıklayın.

| Applications | >> | LAN | DNS |  |
|--------------|----|-----|-----|--|
|--------------|----|-----|-----|--|

| LAN DNS Re | esolution |         | Set to Factory Default |
|------------|-----------|---------|------------------------|
| Enable     | Index     | Profile | Domain Name            |
|            | <u>1.</u> |         |                        |
|            | <u>2.</u> |         |                        |
|            | <u>3.</u> |         |                        |
|            |           |         |                        |

Profili etkinleştirin, bu profile bir ad verin, dahili sunucunun alan adını girin ve bir LAN IP adresi eklemek için
Add'e tıklayın.
Applications >> LAN DNS

| Profile | e Index : 1                        |
|---------|------------------------------------|
| a.      | ✓ Enable                           |
| b.      | Profile: FTP                       |
| c.      | Domain Name: ftp.draytek.com       |
|         | IP Address List                    |
|         | Index IP Address Same Subnet Reply |
| d.      | Add Delete                         |
|         | OK Clear                           |

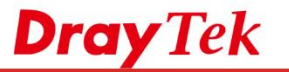

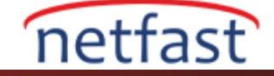

3. Local sunucunun IP adresini girin. Ardından profili kaydetmek için OK'a tıklayın. http://192.168.1.1/doc/landnshost.htm

| e. 🖺                                                                      | 92.108.                                                                                         | 1.10                                                                                                  |                                                             |                                                            | <u> </u>                      |                                               |                                            |                                               |                                      |                                                   |                             |
|---------------------------------------------------------------------------|-------------------------------------------------------------------------------------------------|----------------------------------------------------------------------------------------------------|-------------------------------------------------------------|------------------------------------------------------------|-------------------------------|-----------------------------------------------|--------------------------------------------|-----------------------------------------------|--------------------------------------|---------------------------------------------------|-----------------------------|
| f. 🗖                                                                      | Only                                                                                            | responds to                                                                                           | the D                                                       | NS reques                                                  | t whe                         | en the s                                      | ender is                                   | in the s                                      | ame s                                | ubnet.                                            |                             |
|                                                                           |                                                                                                 |                                                                                                    |                                                             | OK                                                         |                               | Close                                         |                                            |                                               |                                      |                                                   |                             |
|                                                                           |                                                                                                 |                                                                                                    |                                                             |                                                            |                               |                                               |                                            |                                               |                                      |                                                   |                             |
| Aynı Su<br>ubnetin<br>ubnetler<br>P Addre<br>ubnet."<br><b>Host's I</b>   | abnet R<br>nde bulk<br>eri için<br>ess Lis<br>Seçen<br>I <b>P Add</b>                           | eply ,Vigorl<br>unan hostlard<br>farklı host L<br>t oluşturun v<br>eğini etkinler<br><b>ress</b>      | Router <sup>*</sup><br>dan gel<br>AN IP<br>e "On<br>știrin. | 'in,yalnızca<br>len DNS sor<br>'leri ayarla<br>ly responds | bu L<br>gular<br>mak<br>to th | AN DNS<br>rına yanı<br>için lütfe<br>e DNS ro | Profilin<br>vereceğ<br>n LAN s<br>equest w | de IP'si<br>i anlamı<br>ubnet 19<br>hen the s | Host I<br>na geli<br>2.168.<br>ender | P'sinin a<br>ir.Farklı<br>2.0 için l<br>is in the | ynı<br>LAN<br>başka<br>same |
| 192.16                                                                    | 8.2.10                                                                                          |                                                                                                    |                                                             |                                                            |                               |                                               |                                            |                                               |                                      |                                                   |                             |
| Only                                                                      | y resp                                                                                          | onds to th                                                                                            | e DNS                                                       | 5 request                                                  | whe                           | n the s                                       | ender is                                   | in the                                        | same                                 | e                                                 |                             |
| abriet                                                                    | t.                                                                                              |                                                                                                    |                                                             |                                                            |                               |                                               |                                            |                                               |                                      |                                                   |                             |
| aonet                                                                     | t.                                                                                              |                                                                                                    |                                                             | OK                                                         |                               | Close                                         | 1                                          |                                               |                                      |                                                   |                             |
| abriet                                                                    | t.                                                                                              |                                                                                                    |                                                             | ОК                                                         |                               | Close                                         | ]                                          |                                               |                                      |                                                   |                             |
| imdi iki<br>Applicatio                                                    | t.<br>i giriş gö<br>ons >> L                                                                    | örünecektir.<br>AN DNS                                                                                |                                                             | ОК                                                         |                               | Close                                         | ]                                          |                                               |                                      |                                                   |                             |
| imdi iki<br>Applicatio                                                    | t.<br>i giriş ga<br>ons >> L<br>ndex : 1                                                        | örünecektir.<br>AN DNS                                                                                |                                                             | OK                                                         |                               | Close                                         | ]                                          |                                               |                                      |                                                   | -                           |
| imdi iki<br>Applicatio<br>Profile In                                      | t.<br>i giriş gö<br>ons >> L<br>ndex : 1<br>Enable                                              | örünecektir.<br>AN DNS                                                                                |                                                             | OK                                                         |                               | Close                                         | ]                                          |                                               |                                      |                                                   | -                           |
| imdi iki<br>Applicatio<br>Profile In<br>V                                 | t.<br>i giriş gö<br>ons >> L<br>ndex : 1<br>Enable<br>rofile: FT                                | örünecektir.<br>AN DNS                                                                                |                                                             | OK                                                         |                               | Close                                         | ]                                          |                                               |                                      |                                                   | ]                           |
| imdi iki<br>Applicatio<br>Profile In<br>V<br>Pro<br>Do                    | t.<br>i giriş gö<br>ons >> L<br>ndex : 1<br>Enable<br>rofile: FT                                | örünecektir.<br>AN DNS<br>P<br>ame: ftp.draytek                                                       | .com                                                        | OK                                                         |                               | Close                                         | )                                          |                                               |                                      |                                                   |                             |
| Findi iki<br>Applicatio<br>Profile In<br>Pro<br>Do<br>IP /                | t.<br>i giriş gö<br>ons >> L<br>dex : 1<br>Enable<br>rofile: FT<br>omain Na<br>Address          | orünecektir.<br>AN DNS<br>P<br>ame: ftp.draytek<br>List<br>IF Address                                 | .com                                                        | OK                                                         |                               | Close                                         | )                                          | : Reply                                       |                                      |                                                   |                             |
| imdi iki<br>Applicatio<br>Profile In<br>Pro<br>Do<br>IP J<br>In<br>1      | t.<br>i giriş gö<br>ons >> L<br>dex : 1<br>Enable<br>rofile: FT<br>omain Na<br>Address          | p<br>p<br>ame: ftp.draytek<br>List<br>IP Address<br>192.168.1.10                                      | .com                                                        | OK                                                         |                               | Sar                                           | )<br>ne Subnet                             | : Reply                                       |                                      |                                                   |                             |
| imdi iki<br>Applicatio<br>Profile In<br>Pro<br>Do<br>IP /<br>In<br>1<br>2 | t.<br>i giriş gö<br>ons >> L<br>ndex : 1<br>Enable<br>rofile: FT<br>omain Na<br>Address<br>ndex | örünecektir.<br>AN DNS<br>P<br>ame: ftp.draytek<br>List<br>IP Address<br>192.168.1.10<br>192.168.2.10 | .com                                                        | OK                                                         |                               | Close                                         | )<br>ne Subnet                             | : Reply                                       |                                      |                                                   |                             |
| Simdi iki<br>Applicatio<br>Profile In<br>Pro<br>Do<br>IP 1<br>1<br>2      | t.<br>i giriş gö<br>ons >> L<br>ndex : 1<br>Enable<br>rofile: FT<br>omain Na<br>Address<br>ndex | p<br>P<br>ame: ftp.draytek<br>List<br>IP Address<br>192.168.1.10<br>192.168.2.10                      | .com                                                        | OK                                                         |                               | Close                                         | )<br>ne Subnet                             | : Reply                                       |                                      |                                                   |                             |

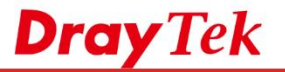

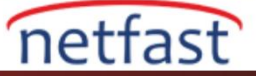

6. Yukarıdaki yapılandırma ile , 192.168.1.0 subnetinden <u>ftp.draytek.com</u> adresine "ping" attığımızda , 192.168.1.10'un cevaplarını almalıyız.

| C:\Windows\system32\cmd.exe                                                                                                    | _ □ | X |
|----------------------------------------------------------------------------------------------------|-----|---|
| Microsoft Windows [Version 6.1.7601]<br>Copyright (c) 2009 Microsoft Corporation. All rights reserved                                                                                                    |     | - |
| C:\Users\henrylo>ping ftp.draytek.com                                                                                                    |     | = |
| Pinging ftp.draytek.com [192.168.1.10] with 32 bytes of data:<br>Reply from 192.168.1.10: bytes=32 time=1ms TTL=128<br>Reply from 192.168.1.10: bytes=32 time=1ms TTL=128<br>Reply from 192.168.1.10: bytes=32 time<1ms TTL=128<br>Reply from 192.168.1.10: bytes=32 time<1ms TTL=128 |     |   |
| Ping statistics for 192.168.1.10:<br>Packets: Sent = 4, Received = 4, Lost = 0 (0% loss),<br>Approximate round trip times in milli-seconds:<br>Minimum = Oms, Maximum = 1ms, Average = Oms                                                                                            |     |   |